## Regras de Entrada - Visualizar Dados (v.7.1) (CCESN230F)

Esta documentação é válida para as versões 7.1 e 7.2 do Consistem ERP.

Confira outras versões: Regras de Entrada - Visualizar Dados (CCESN230F) |

## **Pré-Requisitos**

Não há.

## Acesso

Módulo: Entradas - Estoques

Grupo: Cadastros das Notas Fiscais de Entrada

Regras de Entrada (CCESN230)

Botão Definir Dados

## Visão Geral

O objetivo deste programa é visualizar os dados cadastrados em cada chave da regra de entrada, as respectivas vigências de cada dado e as informações do cenário que será aplicado.

| Campo                | Descrição (os campos assinalados com '*' são de preenchimento obrigatório)                                                                                                    |
|----------------------|----------------------------------------------------------------------------------------------------|
| Тіро                 | Exibe o tipo de regra de entrada.                                                                                                    |
| Documento            | Exibe o documento a qual será aplicada a regra de entrada.                                                                                                    |
| Chave                | Exibe a chave da regra de entrada.                                                                                                    |
| Prioridade           | Exibe a prioridade da regra de entrada.                                                                                                    |
| Chave ID             | Exibe o identificador sequencial da regra de entrada.                                                                                                    |
| Listar Vigência      | Marcar a opção para determinar a vigência na consulta. As opções são:<br>Atual: exibe no grid apenas os dados com vigência atual (regras que estão com data de vigência válida).<br>Todas: exibe no grid os dados de todas as vigências.                                                                                                  |
| Cenário à<br>Aplicar | Exibe as informações detalhadas do cenário que será aplicado.                                                                                                    |
|                      | Importante<br>Se for informado mais de um cenário, o sistema apresenta todos os cenários neste campo.                                                                                                    |
| Colunas do<br>Grid   | Descrição                                                                                                    |
| Ações                | Apresenta tela com as opções:<br>Editar: exibe o programa Regra de Entrada - Cadastro de Dados - Etapa 2-2 (CCESN230E) para alteração dos dados da vigência<br>final e cenário.<br>Incluir Nova Vigência: exibe o programa Regra de Entrada - Cadastro de Dados - Etapa 2-2 (CCESN230E) para inclusão dos<br>dados da vigência e cenário. |
| Sequência            | Exibe o identificador sequencial dos dados.                                                                                                    |

| Data Inicial /<br>Data Final | Exibem as datas de início e fim da vigência dos dados.                                                                                                    |
|------------------------------|----------------------------------------------------------------------------------------------------|
|                              | Importante<br>Para visualizar apenas as regras válidas na data do dia corrente, informe no campo "Listar Vigências" a opção "Atual".                                                                                                    |
|                              | A descrição das próximas colunas irão variar de acordo com a opção selecionada nos campos de Chave do programa Regras de<br>Entrada - Cadastro de Chave (CCESN230A).<br>Os dados exibidos são os cadastrados no programa Regra de Entrada - Cadastro de Dados - Etapa 1-2 (CCESN230D). |
|                              |                                                                                                    |
| Botão                        | Descrição                                                                                                    |
| Incluir                      | Apresenta o programa Regra de Entrada - Cadastro de Dados - Etapa 1-2 (CCESN230D) para cadastrar os dados referente a uma chave de entrada de dados.                                                                                                    |
| Cancelar                     | Limpa as informações descritas na tela e retorna ao programa Regras de Entrada (CCESN230).                                                                                                    |

Atenção As descrições das principais funcionalidades do sistema estão disponíveis na documentação do Consistem ERP Componentes. A utilização incorreta deste programa pode ocasionar problemas no funcionamento do sistema e nas integrações entre módulos.

Exportar PDF

Esse conteúdo foi útil?

Sim Não